### How to Change Windows Password with TuxPE-5

အခု Tuxpe – 5 နဲ့ဝင်းဒိုး password change နည်းကိုအသေးစိတ်ရှင်းပြ ပေးသွား ပါမယ်။ ( ကြော်ငြာ>>>>TuxPE သုံးလို့ ဘာတွေ ကောင်းလည်းဆိုရင် User Information တစ်ခုမှ ပျောက်ပျက်မသွားခြင်း ၊ ကိုယ့်စိတ်ကြိုက် password ကိုတိုက်ရိုက်ပြန်ပြောင်းနိုင်ခြင်း ၊ အချိန်ကုန်သက်သာခြင်း တို့ကို ရရှိစေပါတယ်။ ကီးကီးရဲ့ ညံ့ပျင်းမှုကြောင့် အမှားများပါခဲ့မယ်ဆို ဆရာတွေအနေနဲ့ လမ်းပြပေးပါလို့ တောင်းပန်ပါရစေ။ နောက်တစ်ခု အချိန်ရမယ်ဆိုရင် USB မှာ Boot Menu လေးလုပ်ပြီး အသုံးပြုပုံကိုအသေးစိတ် ပြန်ရေး ဘို့ စိတ်ကူးထားပါတယ်။ ) ကီးကီးကတော့ ပုံများများ စာနည်းနည်းနဲ့ သုံးခါစသူတွေ အတွက် အဓိကထားပြီး ရှင်းပြထားပါတယ်။ လောလောဆယ် မရှင်းပြခင် TuxPE –5 ကိုဒေါင်းလိုက်ပါ။ http://www.mediafire.com/download/pwafs3yosloxl33/TuxPE\_5.iso ဒေါင်းလုဒ်လုပ်လို့ပြီးပြီဆိုရင် အခွေ Or USB နဲ့ ဘမ်းလိုက်ပါ။ ကီးကီးကတော့ USB နဲ့အောက်ပုံ (၂ )မှာတွေ့တဲ့ အ<mark>တိုင်းပ</mark>ဲဘမ်းထားတ<mark>ယ်ဆိ</mark>ုတော့ အဲဒါနဲ့ရှင်းပြပါတော့မယ်။ အရင်ဆုံး ကိုယ်ဖျက်ချင်တဲ့ က<mark>ွန်</mark>ပျူတာမှာ ခုနဘမ်းလို့ရတာတဲ့ USB ကိုထည့်လိုက်ပြီး Computer ကို restart ချပါ။ USB နဲ့ boot တက်နိုင်ဘို့ အတွက် F9 or F12 ကိုအဆက်မပြတ်နိပ်ပေးပါ။ ( boot ခလုတ်တွေ ကွန်ပျူတာပေါ်မူတည်ပြီး ကွဲပြားနိုင်ပါသည်။ ) Boot တက်လာပြီဆိုရင် USB ကိုရွေးပါ။Key တစ်ခုခု နှိပ်ခိုင်းရင် ကြိုက်တဲ့ Key တစ်ခုကိုသာန<mark>ိပ်ချပါ။</mark> အောက်ပုံ

{ မှတ်ချက်။ ။ Password ဖျက်နိုင်သော ဝင်းဒိုးများ XP, VASTA, 7, နှင့် အချို့သော ဝင်းဒိုး 8 ( အချို့သော ဝင်းဒိုး ၈ လို့သုံးရခြင်းမှာ သူငယ်ချင်းတစ်ယောက် ဟာကိုဖျက် လို့ရပြီး ကီးကီး ဝင်းဒိုး ၈ ကျတော့ ဖျက်မရလို့ပါ။ ) }

#### Boot Manager

#### Boot Option Menu

Notebook Hard Drive Internal CD/DUD ROM Drive PNY USB 2.0 FD

t and 4 to change option, ENTER to select an option. Press F10 to BIOS Setup Options, ESC to exit.

ဒုတိယ အနေနဲ့ ကီးကီးကတော့ ဆက်ရွေးရပါမယ်။ ဘာလို့လည်းဆိုရင် Boot Menu လုပ်ပြီးသုံးထားလို့ပါ။ ဝင်းဒိုး menu တစ်ခုတည်းမှာပင် iso 7 ခုရှိပါတယ်။ xp,vasta,7,8 အားလုံးထည့်ထားပါတယ်။ နည်းနည်းရှည်သွားတယ် ဆောတီ ပါ။ ဒုတိယ tuxpe 5 ကို ရွေးပြီး enter ခေါက်ပါတယ်။ USB မှာ Tuxpe ထဲဘမ်းထားတဲ့သူတွေ အတွက်ကတော့ ဒီအဆင့်ကိုသွားစရာမလိုပါဘူး။ အောက်ပုံ

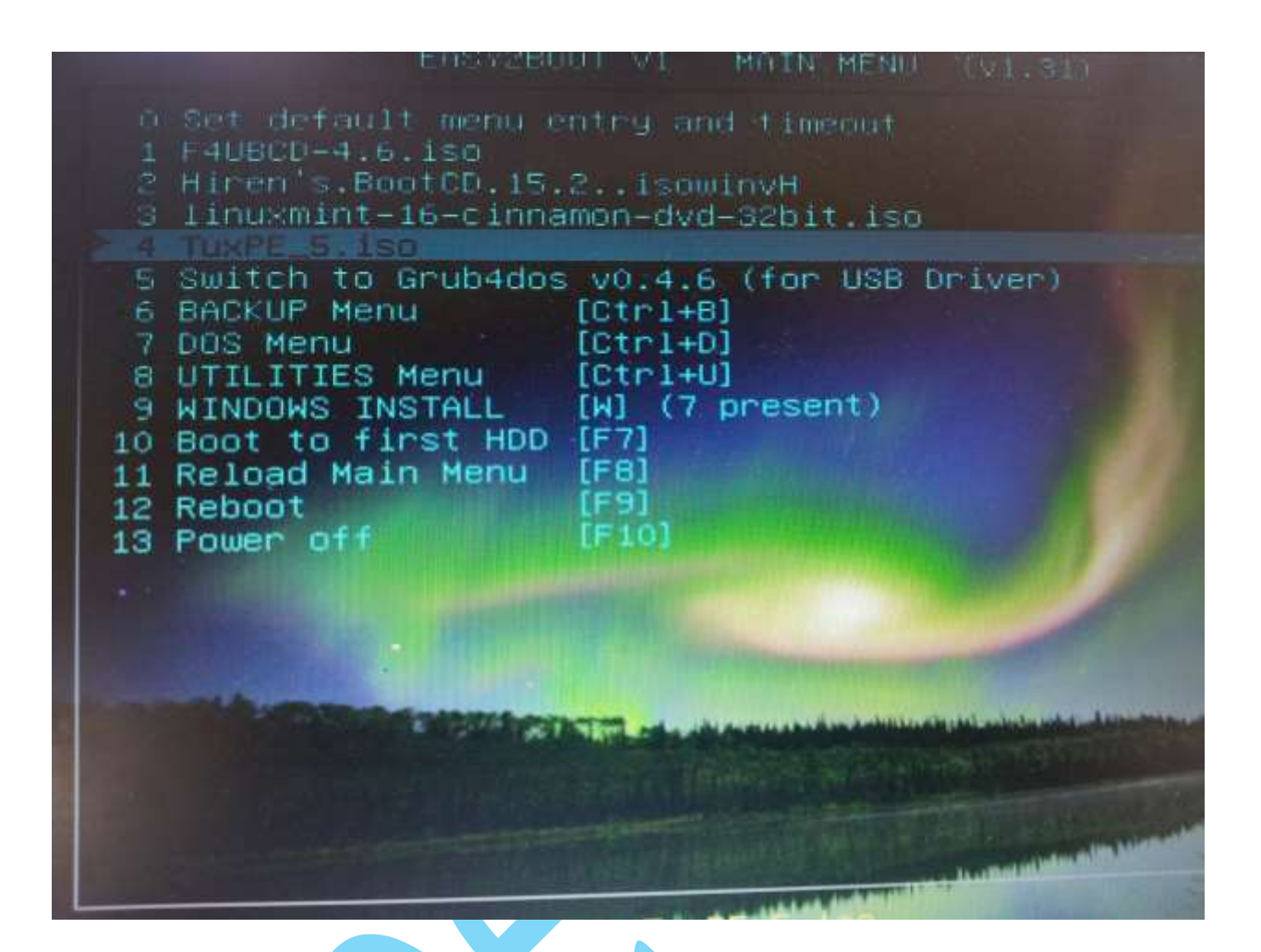

Loading ... လုပ်တာ နည်းနည်းကြာရင် စိတ်ရှည်ရှည်နဲ့ထားပါ။ TuxPE ဝင်းဒိုးတက် လာတာကိုခနစောင့်ပါ။ တက်လာပြီးရင်လည်း သူ့ဟာသူ လုပ်စရာရှိတာ ခနလေး ၁ မိနစ်လောကလုပ်နေပါမယ်။ အားလုံးပြီးပြီးဆိုရင်တော့ Start >> all programs ကနေ System Tools ကိုနိုပ်ပါ။ အောက်ပုံ

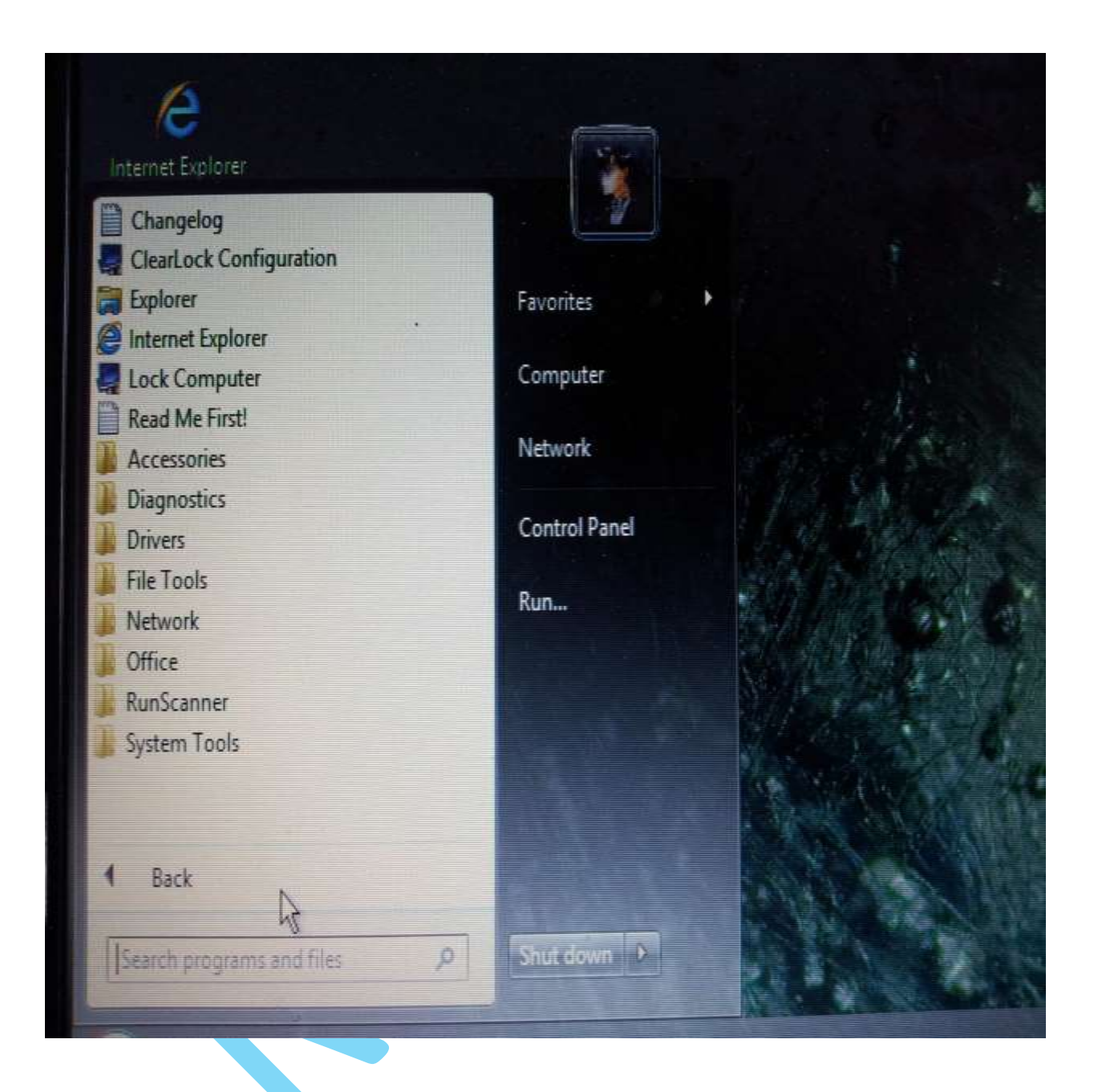

# NTPWEdit ကိုရှာပြီး ဆက်နိပ်ပါ။

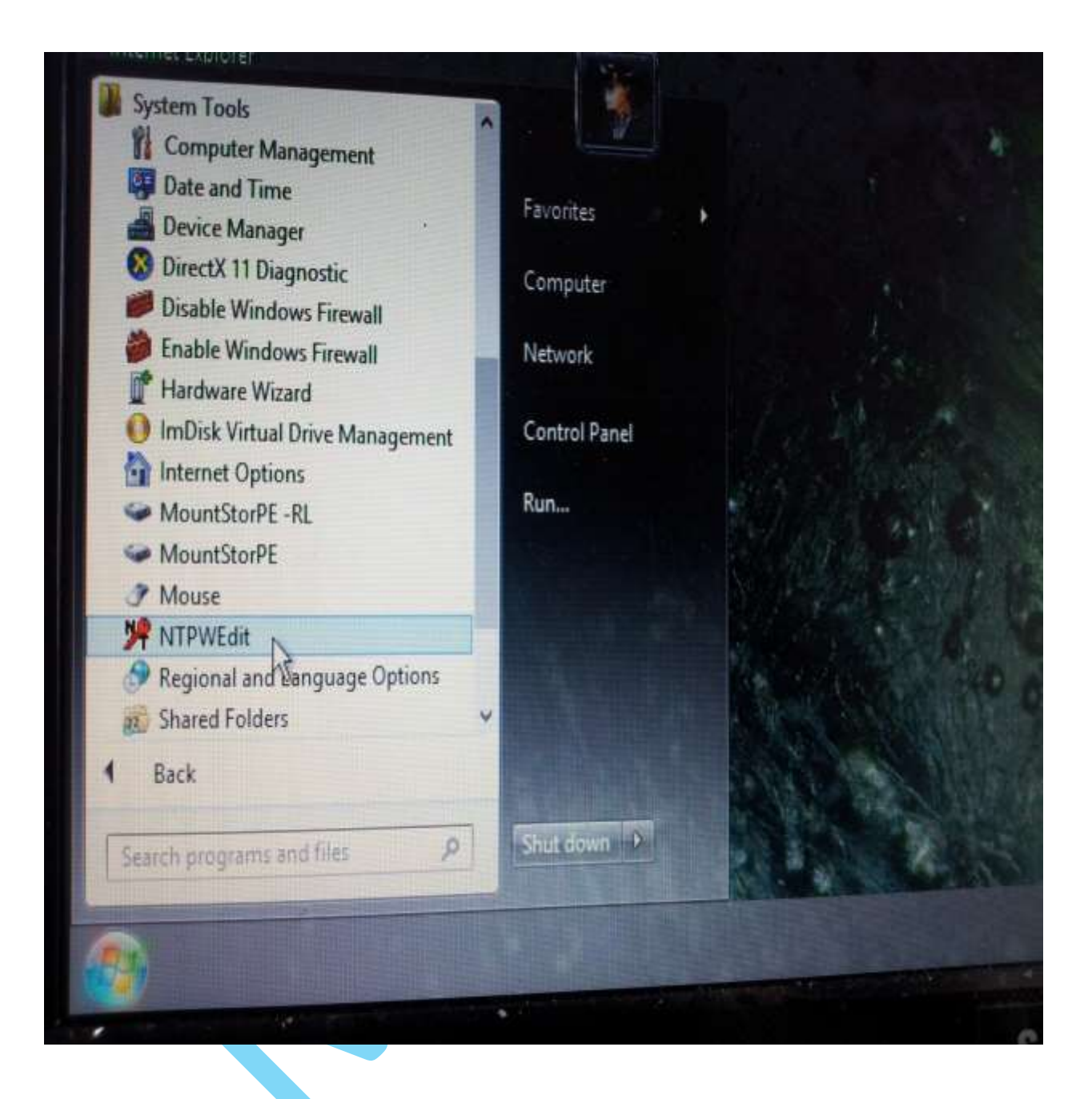

(Re)open ဆိုတဲ့ဟာလေးကို ဆက်နှိပ်ရင် User name တွေကျလာမည်။

| Path to<br>C:\W | SAM file              | M32\CONFIG\SAM |   | (D. A    |   |
|-----------------|-----------------------|----------------|---|----------|---|
| User li         | at                    |                |   | (Ke)open | 1 |
| ID<br>500       | Name<br>Administrator |                |   |          |   |
| 1002<br>1000    | HomeGroupUs<br>keekee | er\$           |   |          |   |
|                 | inlock C              | hange password |   |          |   |
|                 | Save changes          |                | E | xit      |   |

ကိုယ်ဖျက်ချင်တဲ့ User Name ကိုရွေးပြီး Change password ကိုနိပ်ပါ။ အောက်ပုံ

| Calw                     | NDOWS(STSTEMS2(CONFIG)SAM                         | <br>(Re)open |
|--------------------------|---------------------------------------------------|--------------|
| ID<br>500<br>501<br>1002 | Name<br>Administrator<br>Guest<br>HomeGroupUser\$ |              |
|                          | Jnlock Change password<br>Save changes            | Exit         |

အဲဒါဆိုရင် Password အသစ်ထည့်ဘို့ box လေးတစ်ခုကျလာပါမယ်။ဒါဆိုရင် ကိုကြိုက်တဲ့ Password ကိုထည့်ပြီး ok ပေးပါ။ (ဒီမှာပြောစရာတစ်ခု ရှိပါတယ်။ Password ကိုမပေးချင်တော့ဘူးဆိုရင် New password မှာဘာမှမပေးပဲ ok သာနိပ်ပါ။) ပြီးရင်တော့ Save Changes ပေ့ါ။ Exit နဲ့ထွက်ပြီး ကွန်ပျူတာကို restart ချလိုက်ပါ။

| ath to     | NTPWEdit © 20<br>SAM file<br>INDOWS\SYSTEM | 05-2007 Vadim Druzhi<br>32\CONFIG\SAM                                                                     | n        | About  | 4 |  |
|------------|--------------------------------------------|----------------------------------------------------------------------------------------------------|----------|--------|---|--|
| ID         | Name                                       | NI                                                                                                    | PWEdit ( | 1.3    |   |  |
| 500<br>501 | Administrator<br>Guest                     | Keep fields empty and press OK to reset password,<br>or enter new password into both fields to change it. |          |        |   |  |
| 1002       | HomeGroupUs<br>keekee                      | New password:  <br>Verify:                                                                                |          |        |   |  |
| -          | Inlack C                                   | ОК                                                                                                    |          | Cancel |   |  |
|            | Save changes                               |                                                                                                    | Exit     |        |   |  |

ဝင်းဒိုး Password ကြောင့် စိတ်ညစ်ရခြင်းမှ ကင်းဝေးနိုင်ကြပါစေ။

( သူတစ်ပါးကိ<mark>ု ကူညီတတ်တဲ့</mark> စိတ်စေတနာ ဖြင့်သာ အသုံးပြုစေချင်ပါတယ်)

How To Reset Windows Password with Hiren's BootCD/usb

ဒီတစ်ခါ <mark>Hiren's</mark> နဲ့ ဝင်းဒိုး Password ဖျက်နည်း ရှင်းပြပါမယ်။ Hiren's ISO လေးကို အရင်ဒေါင်းလိုက်ပါဦး >>

http://www.hirensbootcd.org/files/Hirens.BootCD.15.2.zip ထုံးစံအတိုင်း usb လေးနဲ့ ဘမ်းလိုက်ပါ။ Iso အခွေဘမ်းဘို့အတွက် အထဲမှာ သီးသန့် exe တစ်ခု အပို ပါ ပါတယ်။ Boot တက်နည်းကိုတော့ အပေါ်မှာရှင်းပြထားလို့ ဒီမှာ အထူး တလည် မပြော တော့ပါဘူး။ ဘမ်းလို့ရလာတဲ့ usb နဲ့ Boot တက်ပြီး "NT/2000/XP/Vista/7 Password Changer" ကိုရွေးပါ။ အောက်ပုံ

| Hiren's BootCD 13.0 GRUB4DOS0.4.5b20101225 638K/253M                   | 8 |
|------------------------------------------------------------------------|---|
| Boot from Hard Drive                                                   |   |
| Dos Programs                                                           |   |
| Mini Windows Xp                                                        |   |
| Mini Linux                                                             |   |
| Windows Memory Diagnostic<br>MemTest86+                                |   |
| ▲Offline NT/2000/XP/Vista/7 Password Changer                           |   |
| Kon-Boot                                                               |   |
| Seagate Disculzard (Powered by Heronis Iruelmage)<br>PLoP Boot Manager |   |
|                                                                        |   |
| Boot from Hard Drive - Windows XP (NTLDR)                              |   |
| BOOT IFOM HARU DEIVE - WINNOWS VISTA// (BOOTMGR)                       |   |
| More                                                                   | ↓ |
| Windows Password Reset                                                 |   |
|                                                                        |   |
|                                                                        |   |
|                                                                        |   |

2. loading...လုပ်နေတာဖြစ်လို့ ဘာမှလုပ်စရာမလိုပါဘူး။ ခနလေးစောင့်နေလိုက်ပါ။ အောက်ပုံ

4 ဒီနေရာမှာတော့ ဘာမှရေးစရာမလိုပဲ enter တစ်ချက်ခေါက်လိုက်ပါ။ အောက်ပုံ

3 ကိုယ်ဖျက်ချင်တဲ့ Hard Drive Partition မှန်အောင်ရွေးပေးပါ။ သူ့ဟာသူ တွေတယ်ဆိုရင်တော့ enter လေးခေါက်ရုံပါပဲ။ အောက်ပုံ

evice driver

## 5 ဒီမှာ Password Reset လုပ်ဘို့ အတွက် 1 ရိုက်ပြီး enter ခေါက်ပါ။

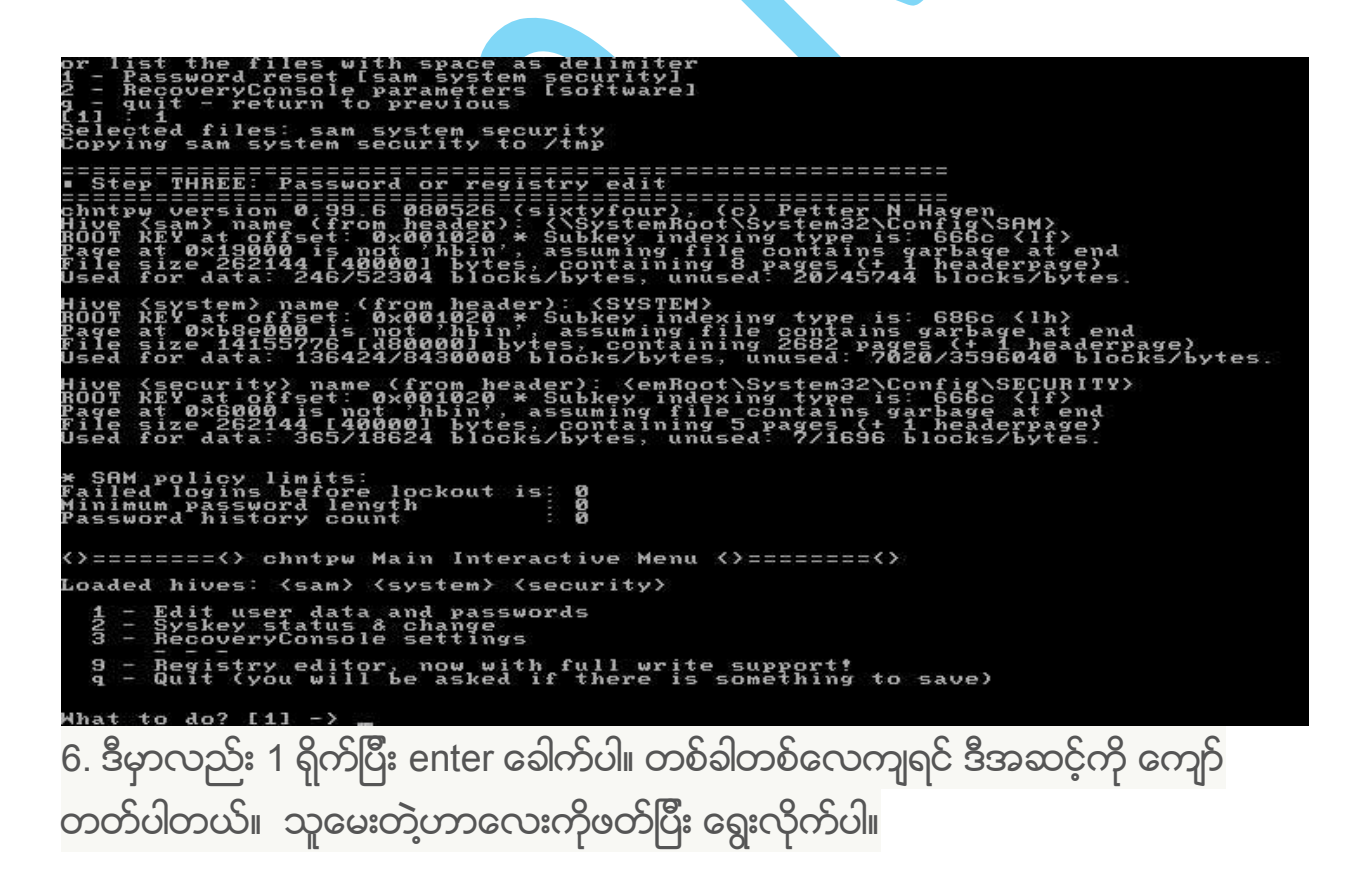

If \_ ipic inder titles with space as the intry for a second system is a system security for the parageters is softwarely a - quit - return to previous is security to /tmp is security is an system security is second system security is second system security is second system security is second system security is second system security is second system security is second system security is second system security is second system security is second system second system second second system second system second system second system second second system second system sec

7. ဒီမှာတော့ ကိုယ်ဖျက်ချင်တဲ့ Username ကိုရိုက်ပြီး enter ခေါက်ပါ။

(m) name (from hea at offset: 0x001 0x19000 is not 'h e 262144 [40000] data: 246/52304 stem) name (from hea at offset: 0x00,1020 0xb8e000 is not 0hbi e 14155776 [d80000] data: 136424/843000 security) name (from header): <emRoot\System32\ EY at offset: 0x001020 \* Subkey indexing type i t 0x6000 is not 'hbin', assuming file contains ize 262144 [40000] bytes, containing 5 pages (t or data: 365/18624 blocks/bytes, unused: ?/1696 \Config\SECURITY> is: 666c <1f> garbage at end + 1 headerpage) 6 blocks/bytes. SAM policy limits: ailed logins before lockout is: inimum password length assword history count 2020 <> chntpw Main Interactive Menu <>======<> hives: <sam> <system> <security> user data and passwords y status & change eryConsole settings Registry editor, now with full write support!
 Quit (you will be asked if there is something to save) that to do? [1]  $\rightarrow$  1 == chntpw Edit User Info & Passwords ==== Administrator Guest Tim Admin? ADMIN ADMIN dis/lock dis/lock Select: ! - quit, - list users, 0x(RID) - User wit) or simply enter the username to change: [Administrate 8. ဒီမှာက password ကိုဖျက်ချင်တဲ့ အတွက် 1 ရိုက်ပြီး enter ခေါက်ပါ။

oaded hives: <sam> <system> <security> er data and passwords status & change vConsole settings 12m 9 - Registry editor, now with full write support! g - Quit (you will be asked if there is something to save) hat to do? [1] -> = chntpw Edit User Info & Passwords ==== Administrator Guest Tim Admin? ADMIN ADMIN D458 dis/loc dis/loc dis/loc elect: ! - quit. - list users, 0x(RID) - User with RID (hex) r simply enter the username to change: [Administrator] Tim sername ullname omment omedir 1000 [03e8] Tim Tim Fisher User is member of 1 groups: 00000220 = Administrators (which has 2 members) 00000220 = Hamil Account bits: 0×0214 = [] Disabled [] Temp duplicate [] Normal account [] Temp duplicate [] Wks trust act. [] Pwd don't expir [] Auto lockout [X] Pwd don't expir [] Auto lockout [X] Pwd don't expir [] (unknown 0×20) Passwd not req NMS account Srv trust act (unknown 0×08) (unknown 0×40) 0ut 0x20) login count: 3, while max tries is login count: 86 Failed Total 8 - User Edit Menu: Clear (blank) user Edit (set new) user Fromote user (make Unlock and enable u Quit editing user, Password \* password (careful with this on XP or Vista) user an administrator) user account[probably\_locked\_now] back to user select 9. ဒီမှာ q ကိုရိုက်ပြီး enter ခေါက်ပါ။ 2 - Syskey status & change 3 - RecoveryConsole settings 9 - Registry editor, now with full write support! q - Quit (you will be asked if there is something to save) That to do? [1]  $\rightarrow$  1 = chntpw Edit User Info & Passwords ==== Administrator Guest Tim Admin? ADMIN dis/lock dis/lock ADMIN lect: ! - quit, - list users, 0x(RID) - User with RID (hex) simply enter the username to change: [Administrator] Tim ID 1000 [03e8] Sername Tim Fisher Onment Omedir User is member of 1 groups: 00000220 = Administrators (which has 2 members) 

 200000220 = Hamilia

 Account bits: 0×0214 =

 I Disabled

 I J Temp duplicate

 I J Temp duplicate

 I J Temp duplicate

 I J Temp duplicate

 I J Temp duplicate

 I J Temp duplicate

 I J Temp duplicate

 I J Temp duplicate

 I J Temp duplicate

 I J Mes trust act.

 I J Pwd don't expir

 I J Actor Normal account

 I J Temp duplicate

 I J Temp duplicate

 I J Temp duplicate

 I J Temp duplicate

 I J Mes trust act.

 I Actor Normal account

 I Actor Normal account

 I Actor Normal account

 I Actor Normal account

 I Actor Normal account

 I Actor Normal account

 I Actor Normal account

 I Actor Normal account

 I Actor Normal account

 I Actor Normal account

 I Actor Normal account

 I Actor Normal account

 I Actor Normal account

 I Actor Normal account

 I Actor Normal account

 I Actor Normal account

 I Actor Normal account

Passwd not req NMS account Srv trust act (unknown 0×08) (unknown 0×40) [x] Failed login count: 3, while max tries is: Total login count: 86 8 User Edit Menu: ear (blank) user password it (set new) user password (careful with this on XP or Vista) omote user (make user an administrator) lock and enable user account [probably locked now] it editing user, back to user select - list users, Øx(RID) - User with RID (hex) username to change: [Administrator] - quit,

10. ဒီမှာလည်း q ရိုက်ပြီး enter ခေါက်ပါ။

03e8 ¦ Tim ADMIN | dis/lock elect: ! - quit, - list users, 0x(RID) - User with RID (hex) r simply enter the username to change: [Administrator] Tim 11D 1000 [03e8] Jsername: Tim ullname: Tim Fisher comment User is member of 1 groups: 00000220 = Administrators (which has 2 members) Account bits: 0x0214 = [] Disabled [] [] Temp duplicate [] [] Domain trust ac [] [X] Pwd don't expir [] [] (unknown 0x10) [] Homedir req. Normal account Wks trust act. Auto lockout (unknown 0x20) Passwd not req. NMS account Srv trust act (unknown 0×08) (unknown 0×40) Failed login count: 3, while max tries is: 0 Total login count: 86 -- User Edit Menu: Clear (blank) user password Edit (set new) user password (careful with this on XP or Vista) Promote user (make user an administrator) Unlock and enable user acount [probably locked now] Quit editing user, back to user select word cleared! Select: ! - quit, . - list users, Øx(RID) - User with RID (hex) or simply enter the username to change: [Administrator] ! <>======<> chntpw Main Interactive Menu <>=======<> loaded hives: <sam> <system> <security> Edit user data and passwords Syskey status & change RecoveryConsole settings iSu: - Registry editor, now with full write support! - Quit (you will be asked if there is something to save) do?

11. y ရိုက်ပြီး enter ခေါက်ပါ။

MomealF . We have a start of the second start of the second

12. ဒီမှာတော့ လွယ်သွားပြီ enter ခေါက်လိုက်ရုံပါပဲ

13. usb ကိုထုတ်ပြီး ကွန်ပျူတာကို restart ချလိုက်ပါ။

ဒီလောက်ဆိုရင် ဘယ်ဝင်းဒိုး password ကို မဆို ကိုယ့်ဟာကို ဖျက်နိုင်ကြမယ်လို့ မျော်လင့်ပါတယ်။